**INSTITUTO DE PREVISIÓN SOCIAL** 

# **¿Cómo solicitar un turno no presencial para presentar rectificativas del año 2024?**

Instructivo para Establecimientos *educativos de gestión privada* 

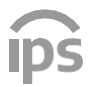

**IIII II INSTITUTO DE PREVISIÓN SOCIAL** 

# Ingresar a https://www.ips.gba.gob.ar/ Empleadores

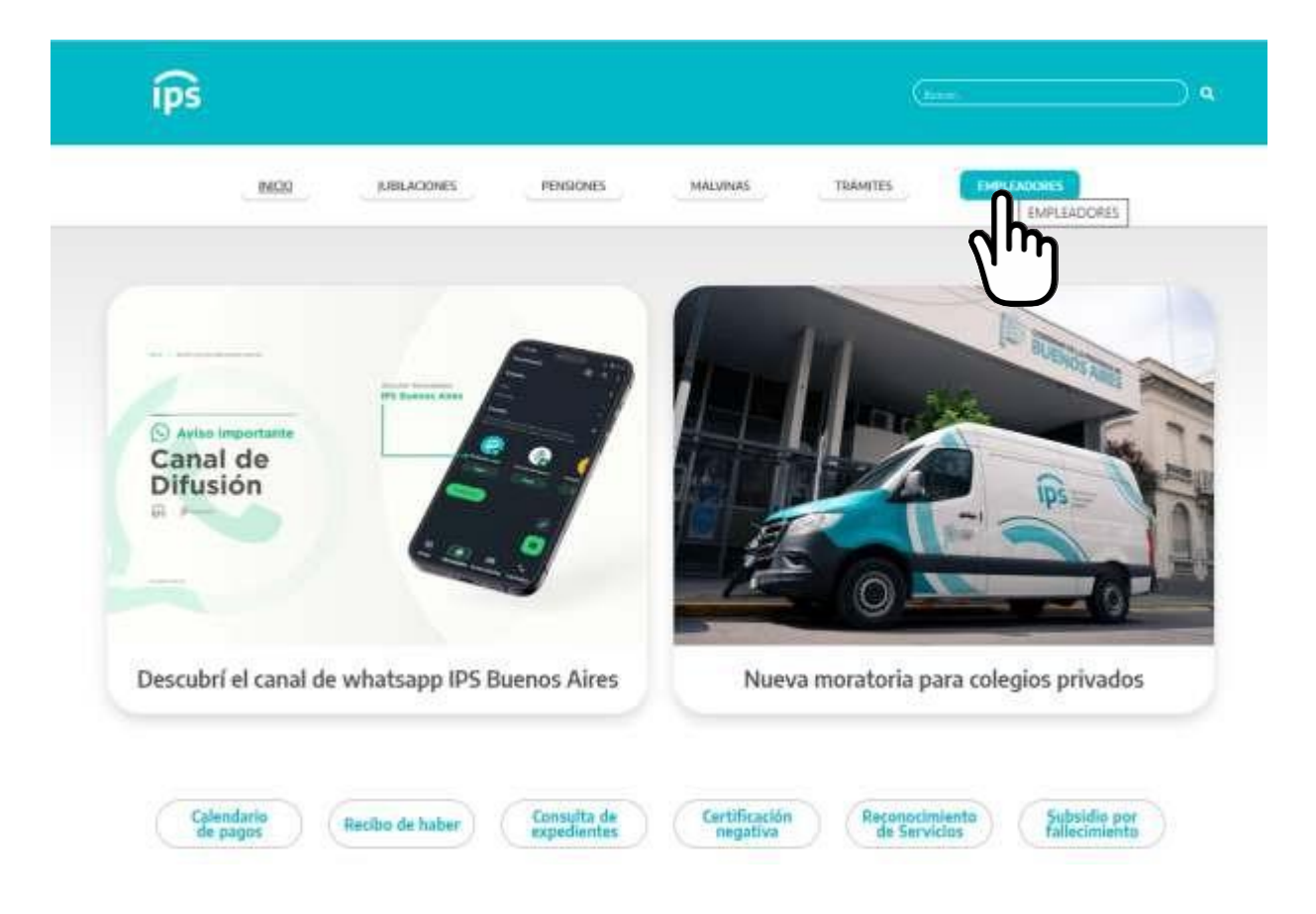

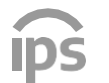

# Desplegar el menú Establecimientos educativos de gestión privada.

### Empleadores

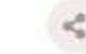

### IMPORTANTE

Se informa que a partir del 01/11/2024 se solicitó tanto al Banco Provincia de Buenos Aires como Provincia Net que la única versión admisible para el cobro de las Declaraciones Juradas Mensuales de Aportes y Contribuciones y sus accesorios, de las Cuotas de Planes de Pago y sus accesorios y de las Tasas Administrativas sea la VERSIÓN 8 del sistema SICEEP. La misma está vigente desde 13/03/2023. Verificar la versión instalada y actualizarla de ser necesaria, siguiendo las indicaciones detalladas en la página web en:

https://www.ips.gba.gob.ar/empleadores/establecimientos\_educativos\_de\_educacion\_privada/doc/aplicativoSICEEP/

### MEJORAS TECNOLÓGICAS EN SISTEMA SAP

A raíz de la implementación de nuevas tecnologías en el sistema SAP, comunicamos que el nuevo link para ingresar al sistema es:

### https://sap.ips.gba.gob.ar/

Para consultas pueden realizar un ticket en la plataforma CAI

# Información general Organismos públicos Establecimientos educativos de gestión privada Turnos Web Contactos Novedades Regularización de deudas Regularización de deudas SAP (Sistema Administración Previsional)

### Sistema de organismos externos

AGENDA VENCIMIENTOS FEBRERO 2025

### VIERNES 7

Aportes patronales y contribuciones

### JUEVES 20

Se efectuará el DEBITO DIRECTO de las cuotas de planes de regularización de deudas en el CBU declarado por el colegio

El incumplimiento fuera de término genera multas y/o intereses

VENCIMIENTOS 2025

> GOBIERNO DE LA PROVINCIA DE BUENOS AIRES

# Ingresar a Turnos Web (https://turnos.ips.gba.gob.ar/reno/)

### Empleadores

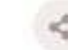

### IMPORTANTE

Se informa que a partir del 01/11/2024 se solicitó tanto al Banco Provincia de Buenos Aires como Provincia Net que la única versión admisible para el cobro de las Declaraciones Juradas Mensuales de Aportes y Contribuciones y sus accesorios, de las Cuotas de Planes de Pago y sus accesorios y de las Tasas Administrativas sea la VERSIÓN 8 del sistema SICEEP. La misma está vigente desde 13/03/2023. Verificar la versión instalada y actualizarla de ser necesaria, siguiendo las indicaciones detalladas en la página web en:

https://www.ips.gba.gob.ar/empleadores/establecinientos\_educativos\_de\_educacion\_privada/doc/aplicativoSICEEP/

### MEJORAS TECNOLÓGICAS EN SISTEMA SAP

A raíz de la implementación de nuevas tecnologías en el sistema SAP, comunicamos que el nuevo link para ingresar al sistema es:

### https://sap.ips.gba.gob.ar/

Para consultas pueden realizar un ticket en la plataforma CAI

| Información general                            |   |
|------------------------------------------------|---|
| Organismos públicos                            | ÷ |
| Establecimientos educativos de gestión privada | 0 |

| Turnos Web                               | ()  |
|------------------------------------------|-----|
| n hattos                                 |     |
| edades                                   | 3   |
| Regularización de deudas                 | 5   |
| Documentación a presentar                | (3) |
| Trámites                                 |     |
| SAP (Sistema Administración Previsional) | ()  |

### Sistema de organismos externos

AGENDA VENCIMIENTOS FEBRERO 2025

### VIERNES 7

Aportes patronales y contribuciones

### JUEVES 20

Se efectuará el DEBITO DIRECTO de las cuotas de planes de regularización de deudas en el CBU declarado por el colegio

El incumplimiento fuera de término genera multas y/o intereses

VENCIMIENTOS 2025

> GOBIERNO DE LA PROVINCIA DE BUENOS AIRES

A efectos de solicitar un turno no presencial para entregar la documentación rectificativa del año 2024, que fuera presentada a través de un turno no presencial, se deberá seleccionar "Entrega de Documentación Rectificativa. Vencimiento 2025. NO PRESENCIAL""

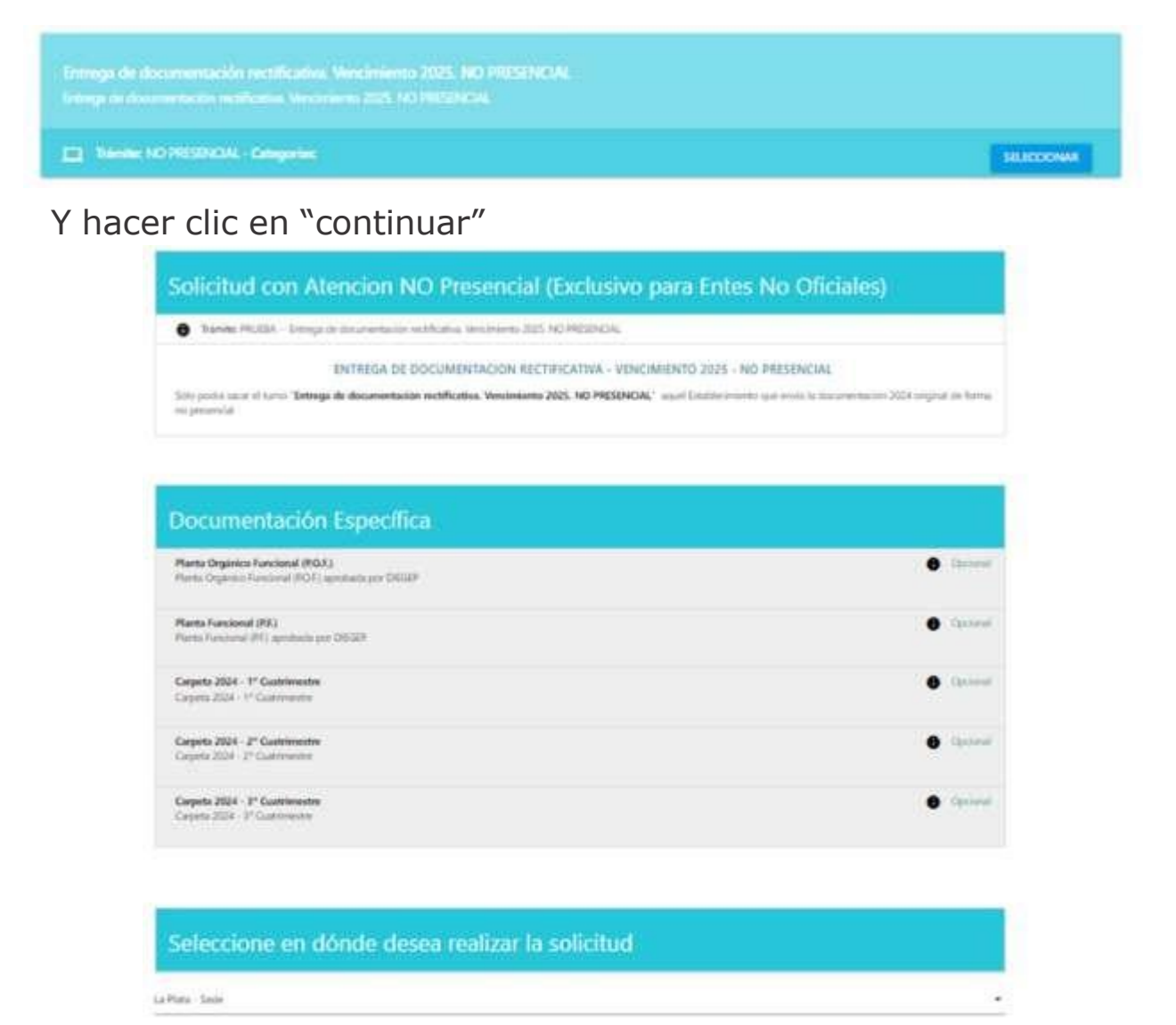

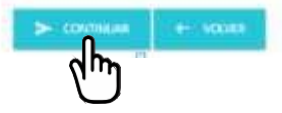

# En la siguiente pantalla completar los datos del solicitante y hacer clic en "verificar datos".

| Trámite: Entrega de documentación. Vencimiento 20                                       | 25. NO PRESENCIAL                 |   |
|-----------------------------------------------------------------------------------------|-----------------------------------|---|
| CAP: La Plata - Sede                                                                    |                                   |   |
|                                                                                         | Datos del solicitante             |   |
| Tipo de Solictante                                                                      |                                   |   |
| Asociaciones                                                                            |                                   | 8 |
| Ingrese Cuil/Cuit del Solicitante                                                       |                                   |   |
| ·*** 4.19.476                                                                           |                                   |   |
|                                                                                         | Colegio por el que solicita turno |   |
| Ingrese Nro de DIEGEP                                                                   |                                   |   |
| 9578                                                                                    |                                   |   |
| Ingrese Nro provisorio del IPS (Q000,R000,P000<br>De habitado por se está estando DECEP |                                   |   |

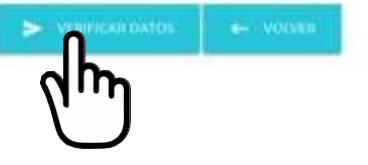

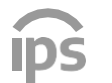

# A continuación completar los datos requeridos y el captcha, guardar y continuar.

| Detalles de               | e mì Solicitud                                            |
|---------------------------|-----------------------------------------------------------|
| O Trâmite: E              | intrega de documentación. Vencimiento 3025. NO PRESENCIAL |
| CAP:La PI                 | ata-Sede                                                  |
| Colegios:<br>1. Nro Diege | ge Inter All And An (Districe: OLAWARR(A)                 |
| Solicitante               |                                                           |
| O Tipo de Se              | olicitante: Asociaciones                                  |
| CAULTER PROPERTY          | 3                                                         |
| Barthry                   | R, M                                                      |
| Apellity                  | CAHERINE THE BON 2/1910                                   |
| gani                      | ய–பிற@gmail.com                                           |
| 1914                      | 0                                                         |
| 1914                      | u-La@gmail.com                                            |

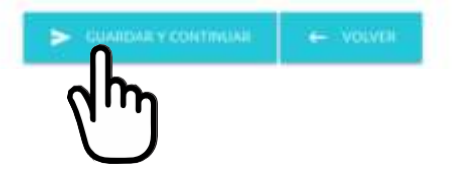

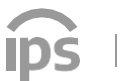

En la siguiente pantalla se mostrará la información necesaria para proceder a la carga de los archivos con formato PDF.

|                                           | Entrega de documentación rectificativa. Vencimiento 2025. NO PRESENC                       | IAL |
|-------------------------------------------|--------------------------------------------------------------------------------------------|-----|
| esta instancia solo se (                  | verá subir la documentación requerida por el IPS en formularios carátulas de presentación. |     |
| rienin                                    |                                                                                            |     |
| 1. Nro Diegep:                            |                                                                                            |     |
| oficitud: PRUEBA Ent                      | ja de documentación rectificativa. Vencimiento 2025. NO PRESENCIAL                         |     |
| AP: La Plata - Sede                       |                                                                                            |     |
| echa de creación: 21-02                   | 025 07:07:14                                                                               |     |
| echa posible de Evalua                    | n de la Documentación:                                                                     |     |
| endiente de agregar D                     | samentación o Presentación al IPS                                                          |     |
| atos del Solicit                          | nte :                                                                                      |     |
| licitante:                                |                                                                                            |     |
| 100 20 20 20 20 20 20 20 20 20 20 20 20 2 |                                                                                            |     |

### Importante

Estimado/a solicitante:

1

Por el presente se informa que usted ha iniciado una solicitud de presentación ante el instituto de Previsión Social

Se informa que la solicitud quedará presentada cuando presione el botón "Presentar al IPS"

De no proceder a la carga completa en el plazo estipulado, la solicitud quedara automáticamente con estado VENCIDA y deberá iniciar una nueva.

Fecha de Inicio de Solicitud: 21-02-2025 07:07:34

Fecha límite para carga de Documentación: 26-02-2025

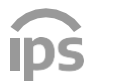

A continuación se deberá seleccionar "carga y presentación de archivos" para posteriormente validar la identidad de quien solicita el turno.

Estimado/a solicitanter Por el presente se informa que usted ha iniciado una solicitud de presentación ante el instituto de Previsión Social. Se informa que la solicitud quedará presentada cuando presione el botón "Presentar al IPS"

De no proceder a la carga completa en el plazo estipulado, la solicitud quedara automáticamente con estado VENCIDA y deberá iniciar una nueva.

Fecha de Inicio de Solicitud: 21-02-2025 07:25:29

Fecha timite para carga de Documentación: 26-02-2025

| Documentacion Especifica                                                                   |            |  |
|--------------------------------------------------------------------------------------------|------------|--|
| Planta Orgánico Funcional (RO.F.)<br>Planta Orgánico Funcional (RO.F.) aprobada por DIEGEP | O Optional |  |
| Planta Funcional (P.F.)<br>Planta Funcional (P.F.) aprobada por DIEGER                     | Coconst    |  |
| Carpeta 2024 - 1º Cuatrimestre<br>Carpeta 2024 - 1º Cuatrimestre                           | Cipconal   |  |
| Carpeta 2024 - 2º Cuatrimestre<br>Carpeta 2024 - 2º Cuatrimestre                           | Opdenal    |  |
| Carpeta 3024 - 3º Cuatrimestre<br>Carpeta 2024 - 3º Cuatrimestre                           | Opcient    |  |

Importante

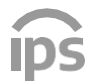

**INSTITUTO DE PREVISIÓN SOCIAL** 

Luego deberá elegir del listado, un método para validar su identidad.

|                             | Metodos de Acceso                    |                         |  |
|-----------------------------|--------------------------------------|-------------------------|--|
| ris Datimyda (sine odde och | dm                                   |                         |  |
| ļ                           | UTENTICAC                            | IÓN DIGITAL             |  |
|                             |                                      |                         |  |
|                             | ARCA<br>Ayuda prir                   | INGRESAR<br>ner ingreso |  |
| ebe                         | anses                                | INGRESAR                |  |
|                             | Registro Nacional<br>de las Possenas | INGRESAR                |  |
|                             | GDEBA                                | INGRESAR                |  |
| 1                           |                                      |                         |  |

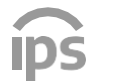

## Le llegará un mail donde se le indica la fecha límite para cargar la documentación rectificativa del año 2024.

Estimado/a solicitante: Usted ha iniciado una solicitud de trámite ante el Instituto de Previsión Social de la provincia de Buenos Aires. Fecha límite para carga de Documentación: 26-02-2025

Tenga en cuenta que, una vez que cargue toda la documentación, deberá hacer click en "Presentar al IPS" para dar inicio al trámite seleccionado.

Pasada la fecha límite de carga de documentación, si usted no procedió a la carga y presentación al IPS, la solicitud quedará automáticamente VENCIDA, y deberá iniciar una nueva.

Para el envío de la documentación deberá ingresar: https://turnos.ips.gba.gob.ar/reno/turno/consultar

A continuación ir a "Mis turnos" a efecto de subir la documentación rectificativa del año 2024

| Television de Talende Alexienico para l'orga N | Okiel         |                                                                                                    |
|------------------------------------------------|---------------|----------------------------------------------------------------------------------------------------|
| q                                              | Marine Terror | ÷                                                                                                    |
| mana tanan kata kata kata kata kata kata       |               |                                                                                                    |
| a. Non 1999 ( 1997                             |               | (ALCONG)                                                                                                    |
|                                                |               |                                                                                                    |
| En familie de Martine Canada                   |               | Record B                                                                                                    |
|                                                |               |                                                                                                    |
| In these statements causes                     |               | ALCONTACT .                                                                                                    |
|                                                |               |                                                                                                    |
| A CONTRACTOR OF THE OWNER                      |               | (annual)                                                                                                    |
|                                                |               |                                                                                                    |
| A Sectore Statement                            |               | Concession of the local division of the local division of the loca |

BUENOS AIRES

**IIII II INSTITUTO DE PREVISIÓN SOCIAL** 

# ▲ Y hacer clic en "ver" (ícono del ojo azul) Acciones para cada turno:

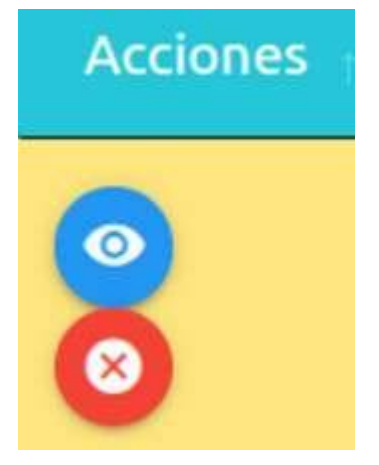

• Ver turno / cargar documentación

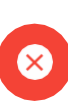

🗴 Cancelar turno

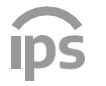

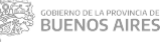

# Para subir la documentación cliquear en cada ícono e ingresará a la siguiente pantalla.

### Detalle mi Turno

| iolicitud                                                                                                    | Solicitante                       |
|----------------------------------------------------------------------------------------------------|-----------------------------------|
| Rectual PR-XUA - Emerge de douarentación extification Vercineente 2625. NO                                                                                                    | Soletante                         |
| No. Concernent and Annual Concernent and Annual Co | Taro de Solicitante: Asociaciones |
| 1. hrs: MODELO 2000                                                                                                    | 9 Mail                            |
| Cape La Plana - Serie - ATENCIÓN VIRTUAL                                                                                                    |                                   |
| incha: Subide de documentación pendiente                                                                                                    |                                   |
| Estado: NUCVO 😗 Detuiles                                                                                                    |                                   |

### Documentacion Especifica fanta Organica Funcional (RCA) Planta Organico Functional (PDF) aprobada por DEGE# Optional 0 Parity Functional (RE) Party Functional (PF) spectrades per D.D.G.P. 0 Opennal Gegente 2024 - 11 Guidrintentre -٥ Cepete 2004 - 1º Coaminentre Optional arpete 2024 - 2ª Custrimentes Carpeta 2034 - 2º Cuminante-Optional. 0 arperta 2024 - P Coatrimenter Carpeta 2014 - 3ª Custrimentre Optional 0

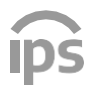

**INSTITUTO DE PREVISIÓN SOCIAL** 

# Primero seleccionar el archivo y luego "guardar archivo".

| equisito                                            |                                               |  |
|-----------------------------------------------------|-----------------------------------------------|--|
| Nombre: Planta Orgánico Funcional (ROJE) - Planta O | igánico Funcional (RO.F.) Aprobada por DIEGEP |  |
| Tipo Requisito: Opcional                            |                                               |  |
| El archivo, se debe presentar en formato PDP.       |                                               |  |
| Subir Archivo PDF                                   |                                               |  |
|                                                     |                                               |  |
| PGF 120200627_1315415                               | par                                           |  |
| CALARDAN AND I                                      |                                               |  |

# Al finalizar, "Presentar archivos al IPS"

| Nombre                             | Description                                            | Tipo     | Acciones |
|------------------------------------|--------------------------------------------------------|----------|----------|
| Planta Orgánico Funcional (P.O.F.) | Planta Orgânico Funcional (P.O.F.) aprobada por DIEGEP | Opcional | 80       |
| Planta Funcional (P.F.)            | Planta Funcional (P.F.) aprobada por DIECEP.           | Optional | 0        |
| Carpeta 2024 - 1º Cuatrimestre     | Carpeta 2024 - 1º Cuatrimestre                         | Optional | 0        |
| Carpeta 2024 - 2º Cuatrimestre     | Carpeta 2024 - 2ª Cuatrimestre                         | Opcional | 0        |
| Carpeta 2024 - 3º Cuatrimestre     | Carpeta 2024 - 3º Cuatrimestre                         | Optional | 0        |

ipš

GOBIERNO DE LA PROVINCIA DE BUENOS AIRES

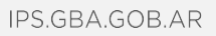

### **IIII III INSTITUTO DE PREVISIÓN SOCIAL**

| Detalle del Turno                                                                                                    |                                |
|----------------------------------------------------------------------------------------------------|--------------------------------|
| Colegue<br>1. Viro Ripe                                                                                                    |                                |
| Solicitius: FFUESA Emerge de cocumentación rectificativa Venomiento 2025: NO FFESENCIAL                                                                                                    |                                |
| CAP to Pata - Jack                                                                                                    |                                |
| Fecha de creación: 21-02-3025 10 17-31                                                                                                    |                                |
| Fecha posible de Bushacción de la Obtornentación: 21-04-2025                                                                                                    |                                |
| Inicio de Carga de Andrivov 31-02-3028 101818                                                                                                    |                                |
| Fecha de Enem / Presentación de Archiven 21-82-3025 102225                                                                                                    |                                |
| ARCHIVOS PRESENTADOS AL IPS                                                                                                    |                                |
| Documentaritie pendiente de evaluación por el d*S                                                                                                    |                                |
| Datos del Solicitante                                                                                                    |                                |
| Solitana                                                                                                    |                                |
| Dates de Contacto                                                                                                    |                                |
|                                                                                                    |                                |
|                                                                                                    |                                |
| Factor de Index Schola de Anthone 21.02.2021 01.02.12                                                                                                    |                                |
| 5 Fertu de Broke 21-03-2015 10:22:13                                                                                                    |                                |
| Otherrecion: IP Subida Archivos 10.25 66.211 Solicitud con Archivos envietos el IPS.                                                                                                    |                                |
| Carga de Requisitos Específicos                                                                                                    |                                |
| Planta Organica Functional (POF) aportanta per DECEP                                                                                                    | O Optimal                      |
| (Not Particula)                                                                                                    |                                |
| Planta Funcional (RF)<br>Planta Funcional (RF) apentante por DIEUER                                                                                                    | • Cycond                       |
| Carpeta 2024 - 1º Cuantinantre<br>Carpeta 2024 - 1º Cuantinantre                                                                                                    | • Optimal                      |
| Corpeta 2023 - 2º Cuatrimentre<br>Corpeta 2024 - 2º Cuatrimente                                                                                                    | • Carried                      |
| Corpeta 2024 - 3º Custrieventre<br>Corpeta 2024 - 3º Custrievente                                                                                                    | • General                      |
| (Ne Arms)                                                                                                    |                                |
| Estematario adoberto.<br>Se comunico que en la forma 18-02.2525 el soberse ha recitato su solontal.<br>Una ser evalueda por este PE, se la evaluaria las cantacians al tornes estitucional declarado se SUP al recenento de controlar la documentación. En el cua<br>entificar, control en antenia infertuario por ente IPE, delara colcitar un torne " <b>Entrega de documentación rectificativa.</b> Vencimiento 2025, NO PRISENCIAL" la<br>ariginates de las documentas enclados, las cuales pedera ser requestos por el IPE. | que resulté<br>cueste tornerve |
|                                                                                                    |                                |

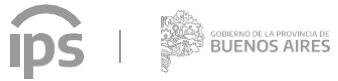

**IIII II INSTITUTO DE PREVISIÓN SOCIAL** 

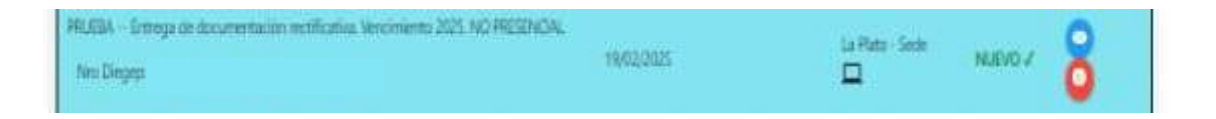

Al finalizar le llegará un mail con la constancia de archivos presentados para el turno.

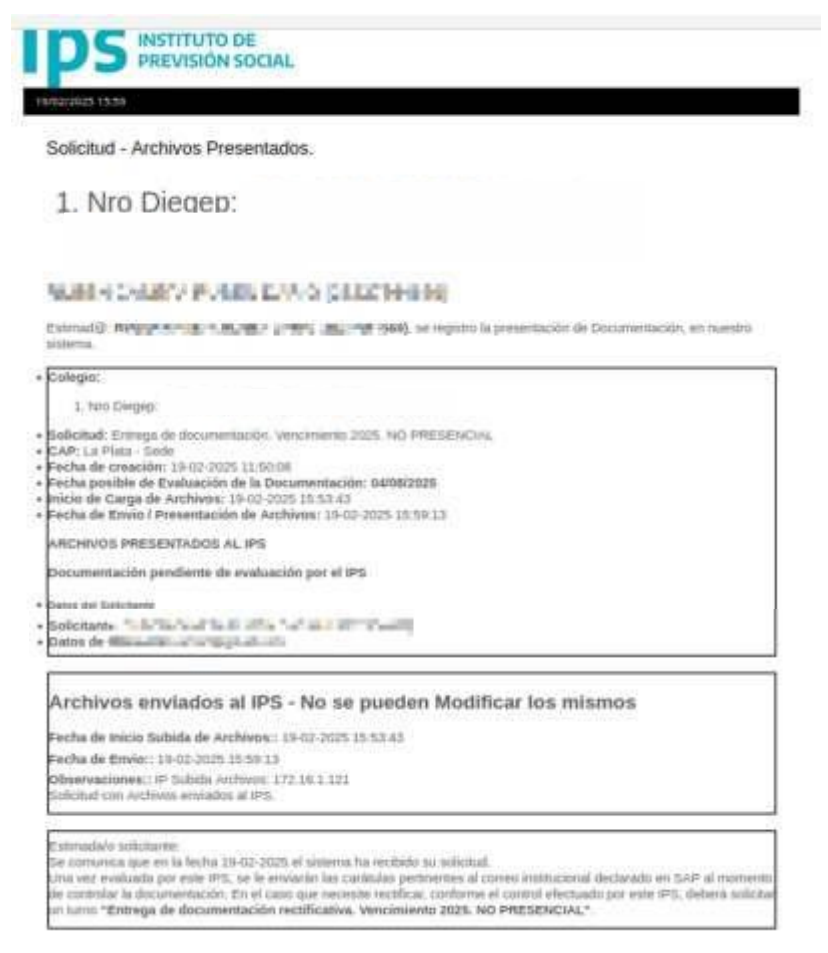

Una vez que tenga asignado un turno, y luego del control efectuado por este IPS, recibirá copia de las carátulas del IPS en el correo institucional del Establecimiento declarado en SAP.

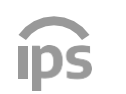